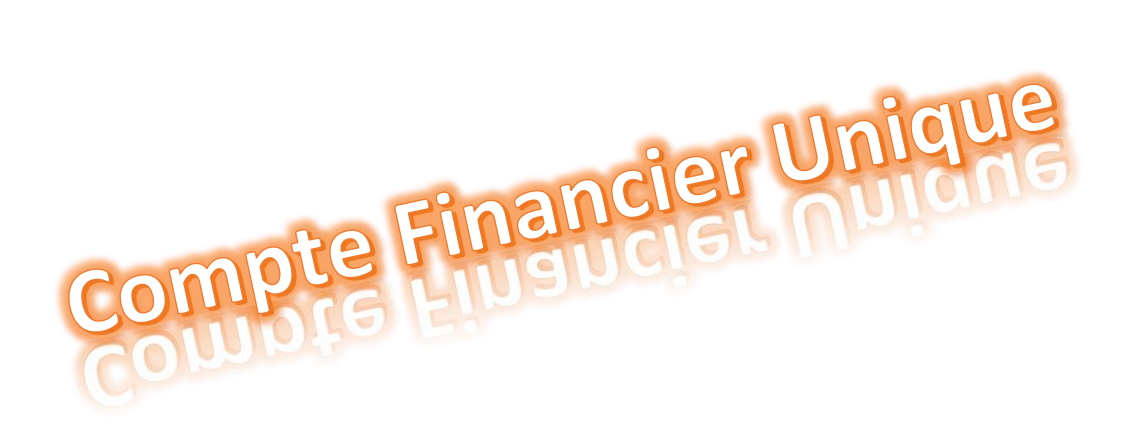

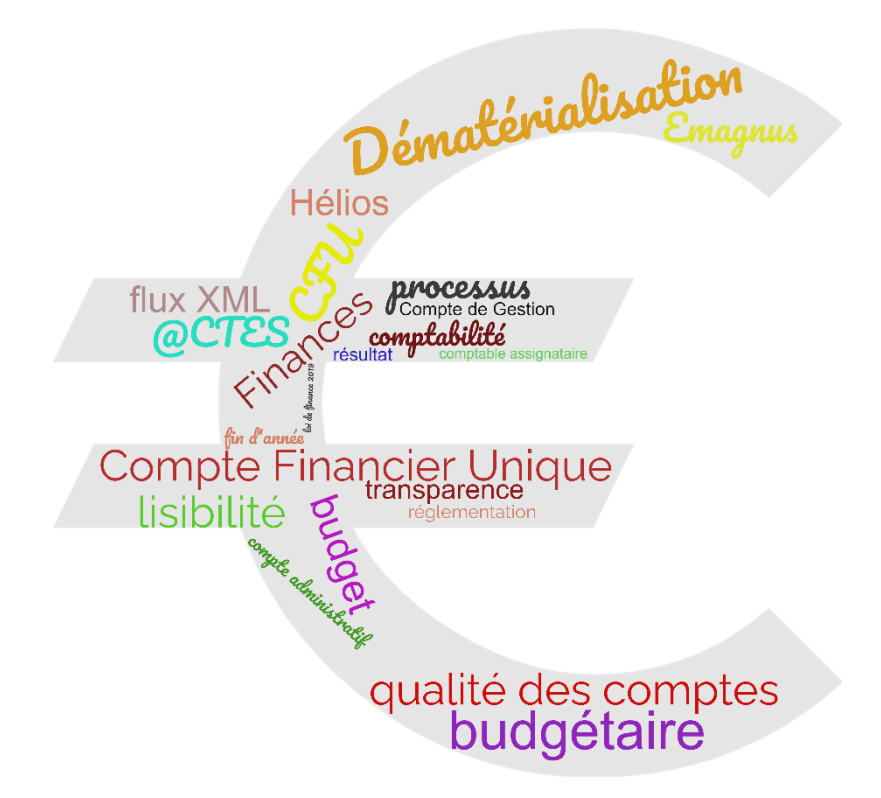

# Table des matières

| Cadre règlementaire                                        | . 3      |
|------------------------------------------------------------|----------|
| Quels sont les objectifs ?                                 | . 3      |
| Principe d'élaboration et de transmission du CFU           | . 3      |
| Les prérequis                                              | . 3      |
| Le contenu du CFU                                          | . 5      |
| Dans emagnus Gestion Financière EVOLUTION                  | . 6      |
| Activation du CFU                                          | . 6      |
| Élaboration du CFU ordonnateur                             | . 6      |
| Dématérialisation du CFU                                   | . 6      |
| Comment récupérer les flux de CDG-D à intégrer dans e.GF ? | . 7      |
| Importer le flux CFU                                       | . 7      |
| Transfert à la préfecture                                  | 10       |
| Dans emagnus e.gf20091                                     | 11       |
| Activation du CFU                                          | 11       |
| Élaboration du CFU ordonnateur 1                           | 11       |
| Dématérialisation du CFU                                   | 11       |
| Comment récupérer les flux de CDG-D à intégrer dans e GE ? | 12       |
|                                                            |          |
| Importer le flux CFU                                       | 13       |
| Importer le flux CFU                                       | 13<br>13 |

# Cadre règlementaire

Le CFU est prévu pour se substituer au compte administratif et au compte de gestion, par dérogation aux dispositions législatives et réglementaires régissant ces documents.

L'article 242 de la loi de finances pour 2019 modifié par l'article 137 de la loi de finances pour 2021 permet à des collectivités d'expérimenter un *compte financier unique* (*CFU*), pour une durée maximale de trois exercices budgétaires.

Sources règlementaires : <u>https://www.collectivites-locales.gouv.fr/finances-locales/experimentation-du-compte-financier-unique-cfu</u>

**Expérimenté de 2021 jusqu'en 2024 :** entre 2021 et 2023, des collectivités ont participé à l'expérimentation du CFU. La liste des collectivités admises à l'expérimentation du CFU est définie par arrêté ministériel. Si l'expérimentation est concluante, alors dès 2024 le CFU deviendra le nouveau cadre de présentation des comptes locaux pour les élus et les citoyens pour l'ensemble des collectivités.

https://www.collectivites-locales.gouv.fr/finances-locales/experimentation-du-compte-financier-unique-cfu

https://www.collectivites-locales.gouv.fr/files/finances-locales/CFU/Liste-experimentateurs-CFU\_Arrete-13-12-2019.pdf

# Quels sont les objectifs ?

Le CFU a vocation à devenir, la nouvelle présentation des comptes locaux pour les élus et les citoyens. Sa mise en place vise plusieurs objectifs :

- favoriser la transparence et la lisibilité de l'information financière,
- améliorer la qualité des comptes,
- simplifier les processus administratifs entre l'ordonnateur et le comptable, sans remettre en cause leurs prérogatives respectives.

# Principe d'élaboration et de transmission du CFU

Le processus de production et de validation du compte financier unique dématérialisé s'inscrit dans la démarche de dématérialisation similaire à celle déjà en place pour l'ensemble des documents budgétaires (BP-BS-DM). La différence étant que le CFU est un document commun à l'ordonnateur et au comptable :

- Dans un premier temps l'ordonnateur produit un flux Flux CFU Ordonnateur (1) et le transmet en trésorerie.
   (2)
- Le fichier est enrichi dans Hélios des informations du comptable. Celui-ci transmet le CFU complet (données ordonnateur + données comptable) provisoire à l'application CDG-D SPL de la DGFiP. (3)
- L'ordonnateur récupère le CFU complet provisoire sur CDG-D SPL (4) :
- pour contrôler et apporter les éventuelles corrections nécessaires sur ses écritures, à l'image de ce qui est d'usage avec le compte de gestion actuellement. À la suite de ces corrections, l'ordonnateur reprend le cycle en générant un nouveau flux FCU Ordonnateur (1)(2)(3)(4) ; le dernier flux transmis remplaçant le précédent dans Hélios ;
- pour le rematérialiser et le soumettre au vote du conseil d'administration lorsqu'il n'y a pas d'anomalie.
- L'ordonnateur valide le CFU complet provisoire sur CDG-D SPL. Le comptable assignataire et le comptable supérieur le valident également. (5)
- L'ordonnateur récupère le CFU définitif (6), le scelle (7) puis le transmet à la Préfecture (8). Cette dernière étape correspond au transfert actuel du Compte administratif. La délibération doit être également transmise et la préfecture délivrera un accusé de réception.

# Les prérequis

1. **avoir adopté le référentiel M57** (le cas échéant avec le plan de comptes M57 abrégé) pour les budgets administratifs, en soulignant que les services publics industriels et commerciaux (SPIC) gérés en M4 conservent leur référentiel ;

2. **avoir dématérialisé leurs documents budgétaires** (paramétrage HELIOS au protocole PES Budget et dématérialisation des documents budgétaires vers la Préfecture via Actes Budgétaires au format XML).

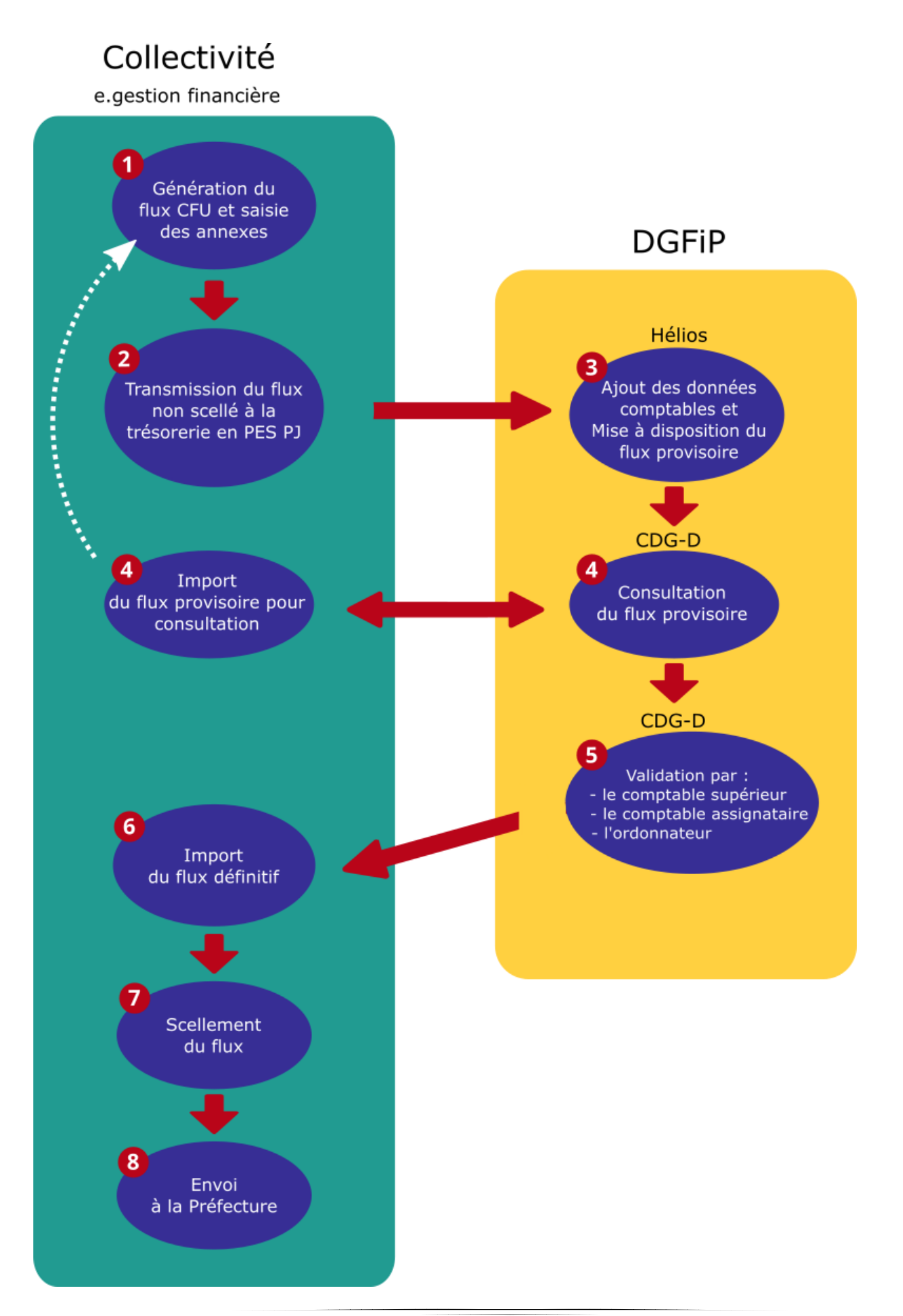

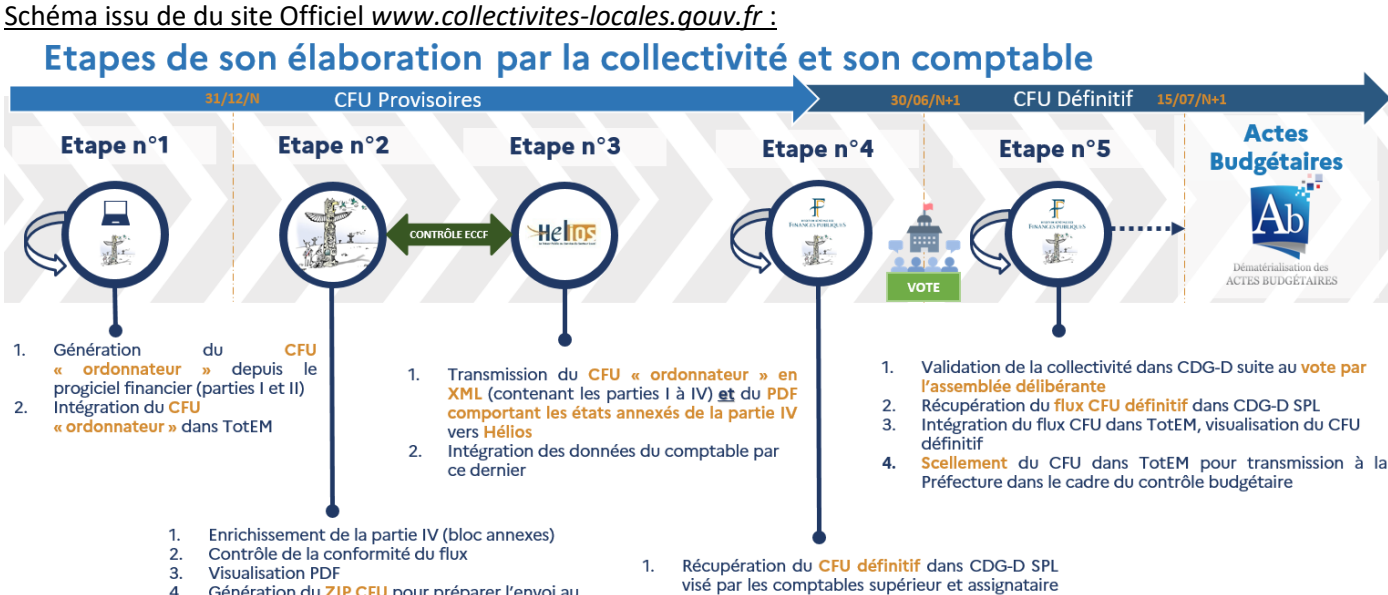

# Schéma issu de du site Officiel www.collectivites-locales.gouv.fr :

Génération du ZIP CFU pour préparer l'envoi au

Pas de scellement du flux

source : https://www.collectivites-locales.gouv.fr/finances-locales/dematerialisation-de-la-confection-du-compte-financier-unique

2.

et intégration dans TotEM Visualisation du CFU dans TotEM avant le vote

# Le contenu du CFU

4.

comptable

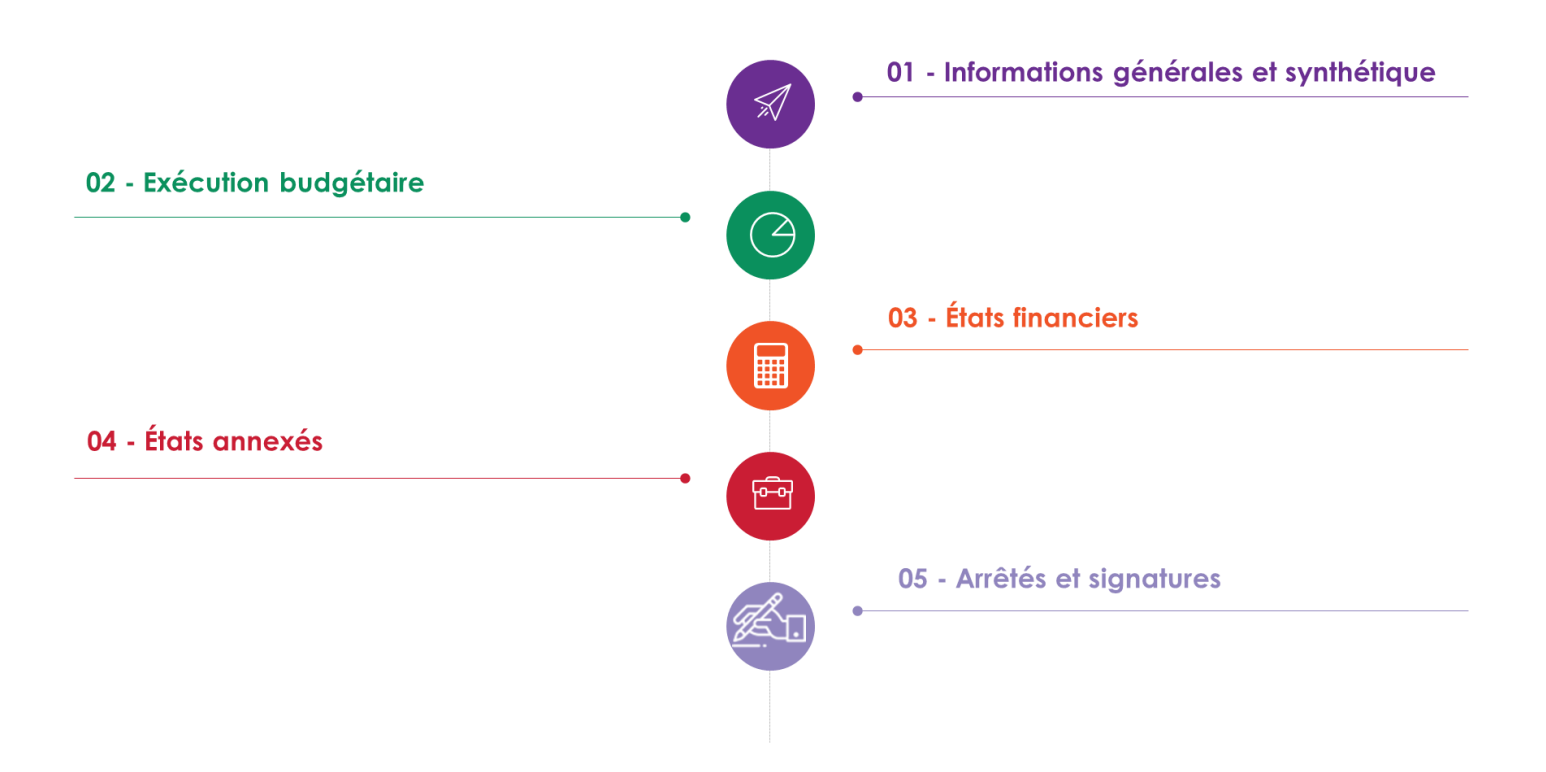

# Dans emagnus Gestion Financière EVOLUTION

## Activation du CFU

#### Accès bureau Organisation puis Exercice

Ouvrir la fiche de l'exercice puis dans l'onglet Budget, qui doit être en norme M57, et cocher la case CFU :

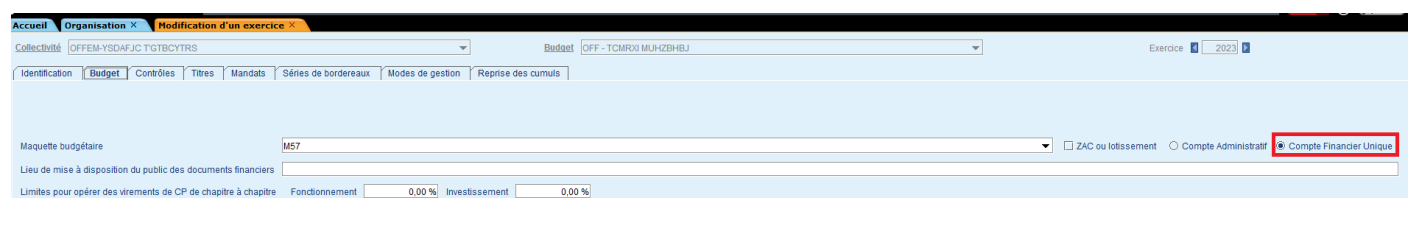

# Élaboration du CFU ordonnateur

#### Accès : bureau Exécution, bloc Opérations de fin d'année, option Compte administratif/CFU

L'élaboration du CFU Ordonnateur est identique à l'élaboration du compte administratif. Le logiciel vous permet de saisir les différentes annexes et d'éditer les différentes vues du CFU.

L'édition CFU complet est quant à elle présente dans le volet Dématérialisation.

## Dématérialisation du CFU

#### Accès : bureau Exécution, bloc Opérations de fin d'année, option Compte administratif / CFU

Après le vote du CFU, vous devez le transmettre au représentant de l'État dans le département au plus tard quinze jours après le délai limite fixé pour son adoption (soit au plus tard le 15 juillet N+1).

Techniquement, vous devez :

- ✓ après visa de la DDFIP et du comptable assignataire, valider le CFU dans CDG-D SPL en complétant la mention « Vu par l'ordonnateur ou son délégué qui certifie que le présent compte a été voté le [ jj/mm/aaaa] par l'organe délibérant » ;
- ✓ récupérer ce flux XML dans CDG-D SPL et l'importer pour le sceller ;
- ✓ transmettre ce flux XML scellé à Actes budgétaires ainsi que la délibération afférente au CFU au format PDF.

Les étapes de dématérialisation du flux CFU sont similaires à celles du compte administratif.

| 1            |                                                                                                    | Arrêté et Signatures                                                                                                    |                                        |
|--------------|----------------------------------------------------------------------------------------------------|----------------------------------------------------------------------------------------------------|----------------------------------------|
| V            | Les menus sont dégrisés en fonction de                                                                                                    | Anete et signatures     Dématérialisation                                                                                                    |                                        |
|              | l'avancement (comme pour le Compte                                                                                                    | CFU Ordonnateur - Génération                                                                                                    |                                        |
|              | Administratif)                                                                                                    | CFU Ordonnateur - Récupération d'un flux modifié dans TOTEM                                                                                                    | Impossible                             |
| $\checkmark$ | Le CFU Ordonnateur est identiques au flux                                                                                                    | CFU Ordonnateur - Visualisation<br>CFU Ordonnateur - Transfert du flux dématérialisé à la trésorerie                                                                                                    | Impossible<br>Impossible               |
|              | XML du Compte Administratif                                                                                                    | CFU Complet - Importation du flux CFU de CDG-D<br>CFU Complet - Visualisation                                                                                                    | Impossible<br>Impossible               |
| $\checkmark$ | Tant qu'un CFU Ordonnateur n'a pas été                                                                                                    | CFU Complet - Scellement                                                                                                    | Impossible                             |
|              | généré, impossible d'aller plus loin.                                                                                                    | cro complet - manarert du nux demotertanse and prefetture                                                                                                    | Impossible                             |
|              |                                                                                                    | ✓ Dématérialisation                                                                                                    |                                        |
| ✓<br>✓       | Le scellement n'est accessible qu'après<br>l'import d'un CFU complet définitif avec les 3<br>validations.<br>Tant qu'un CFU Complet n'a pas été importé,<br>impossible d'aller plus loin. | CFU Ordonnateur - Génération<br>CFU Ordonnateur - Récupération d'un flux modifié dans TOTEM<br>CFU Ordonnateur - Visualisation<br>CFU Ordonnateur - Transfert du flux dématérialisé à la trésorerie<br>CFU Complet - Importation du flux CFU de CDG-D<br>CFU Complet - Visualisation<br>CFU Complet - Scellement<br>CFU Complet - Transfert du flux dématérialisé à la préfecture  | Impossible<br>Impossible<br>Impossible |
|              |                                                                                                    | Dématérialisation                                                                                                    |                                        |
| ✓<br>✓       | L'arrêté du CFU doit également être prononcé<br>dans les OPFE.<br>Le transfert en préfecture n'est accessible<br>que si le CFU est scellé.                                                | CFU Ordonnateur - Génération<br>CFU Ordonnateur - Récupération d'un flux modifié dans TOTEM<br>CFU Ordonnateur - Visualisation<br>CFU Ordonnateur - Transfert du flux dématérialisé à la trésorerie<br>CFU Complet - Importation du flux CFU de CDG-D<br>CFU Complet - Visualisation<br>CFU Complet - Exportation<br>CFU Complet - Transfert du flux dématérialisé à la préfecture | 9 13/06/2022                           |

# Comment récupérer les flux de CDG-D à intégrer dans e.GF ?

Vous devez contacter la trésorerie si vous ne parvenez pas à rechercher, valider ou récupérer le flux XML

Techniquement, vous devez :

- ✓ après visa de la DDFIP et du comptable assignataire, valider le CFU dans CDG-D SPL en complétant la mention « Vu par l'ordonnateur ou son délégué qui certifie que le présent compte a été voté le [ jj/mm/aaaa] par l'organe délibérant » ;
- ✓ récupérer ce flux XML dans CDG-D SPL et l'importer pour le sceller ;
- ✓ transmettre ce flux XML scellé à Actes budgétaires ainsi que la délibération afférente au CFU au format PDF.

Voici des copies d'écran :

| émat "                    | <u>ocueil</u> > Tableau de bo                                              | rd des CG sur chiffn | es et des CFU |                    |                                                                                            |                                                                   |                                                                                                    |                                                         |                                                                                                  |              |       |                                                |   |                          |                     |          |                |                                      |    |
|---------------------------|----------------------------------------------------------------------------|----------------------|---------------|--------------------|--------------------------------------------------------------------------------------------|-------------------------------------------------------------------|----------------------------------------------------------------------------------------------------|---------------------------------------------------------|--------------------------------------------------------------------------------------------------|--------------|-------|------------------------------------------------|---|--------------------------|---------------------|----------|----------------|--------------------------------------|----|
| e de destion sur chiffree | Tableau de berd de                                                         | CC aux shiftens      | at day (751)  |                    |                                                                                            |                                                                   |                                                                                                    |                                                         |                                                                                                  |              |       |                                                |   |                          | R./ET               | Fromos.J | E (ORDONN      | NATEUR)                              |    |
| es de gestoù sor dimos    | Code Col<br>SIRET<br>Code INSEE<br>Format (CG/CFU)<br>Exclure de la recher | Tous ¥)              | u BP          | 2023 v<br>Toutes v | Avancemen<br>Edition défin<br>Comptable<br>Ordonnateu<br>M21<br>Validation<br>Edition prov | nt<br>nitive<br>supérieur<br>assignataire<br>ar<br><u>risoire</u> | Non reçu<br>En erreur<br>A valider<br>A valider<br>A valider<br>A valider<br>En attente de vote<br>En attente de vote<br>Consultable | Tra Val Ref Val Cor Cor Cor Cor Cor Cor Cor Cor Cor Cor | itement en cou<br>luié<br>fusé<br>idé ou arrêté<br>idétion définitiv<br>itement en cou<br>erreur | 5<br>6<br>3  |       |                                                |   |                          |                     |          |                | L                                    | 21 |
|                           | 44 d 1/1 b bbl (15                                                         | N Report par pag     | o (2 linnos)  |                    |                                                                                            |                                                                   |                                                                                                    |                                                         |                                                                                                  |              |       |                                                |   |                          |                     |          | Rechercher     | r / Rafraichi                        | 4  |
|                           | Code col                                                                   | Code BC              | SIRET b       | udget \$           | INSEE \$                                                                                   |                                                                   | Libellé budget                                                                                                    | 4                                                       | SIRET BP                                                                                         | <u>Nm</u>    | ¢ CFU | <u>Etat CG/CFU déf</u>                         | ¢ | <u>Date måj</u>          | Editions<br>Actions | Histo    | Inactif        | Dissolutio<br>en cours<br>d'exercico | -  |
|                           | 090004780<br>090004790                                                     | 00                   | 219           |                    | 072<br>932                                                                                 | CCAS H                                                            | s-                                                                                                    |                                                         |                                                                                                  | H57<br>H57_A | x     | Validation définitive<br>Validation définitive |   | 02/04/2024<br>02/04/2024 |                     | 0        | Actif<br>Actif |                                      | 4  |

Cliquez sur le bouton Édition / action

Vous pouvez ici visualiser tous les états (CFU, états financiers ou annexes) au format pdf. Vous y trouverez notamment l'état des contrôles financiers (état des anomalies à corriger).

#### Être connecté avec le compte du Maire ou Président, puis il faut ouvrir les pdf.

Ensuite, télécharger le fichier xml correspondant au CFU.

| Editions et Actions s                                                  | ur un CG sur chiff                     | res ou un CFU             |      |                      |                             |                                    |                                       |
|------------------------------------------------------------------------|----------------------------------------|---------------------------|------|----------------------|-----------------------------|------------------------------------|---------------------------------------|
| Editions et actions                                                    | Pièces annexes                         |                           |      |                      |                             |                                    |                                       |
| Détail du CGC ou d                                                     | lu CFU                                 |                           |      |                      |                             |                                    |                                       |
| Code Col                                                               |                                        | Libellé                   |      | Format               | Actuali                     | ser                                |                                       |
| SIRET                                                                  |                                        | Exercice                  |      | Adhésion signature O | ui                          |                                    |                                       |
| Code INSEE                                                             |                                        | Nomenclature              |      | Etat courant V       | alidation définitive        |                                    |                                       |
| Date                                                                   |                                        | Format                    | Туре | CG/CFU<br>XML PDF    | Etats annexés au CFU<br>PDF | CFU-Balance des comptes<br>XML PDF | CFU-Bal. valeurs inactives<br>XML PDF |
|                                                                        |                                        |                           |      | 1                    | 2                           | 11 🔁                               | 11 🔁                                  |
| Actions possibles<br>Etat courant : Validati<br>Aucune action n'est po | on définitive<br>ossible sur ce compte | e de gestion sur chiffres |      |                      |                             |                                    |                                       |

#### Importer le flux CFU

Le flux xml du CFU complet est récupéré manuellement par l'ordonnateur sur CDG-D.

E Seule l'étape Importation du flux CFU de CDG-D est une nouvelle étape ajoutée pour la récupération du flux CFU :

| - |                                                                   |
|---|-------------------------------------------------------------------|
| ۲ | Dette                                                             |
| > | Immobilisations                                                   |
| ► | Subventions                                                       |
| > | Annexes complémentaires                                           |
| v | Editions                                                          |
|   | Editions de travail                                               |
|   | Editions réglementaires                                           |
|   | Export Excel SEDIT                                                |
| V | Arrêté et Signatures                                              |
|   | Arrêté et Signatures                                              |
| Y | Dématérialisation                                                 |
|   | CFU Ordonnateur - Génération                                      |
|   | CFU Ordonnateur - Récupération d'un flux modifié dans TOTEM       |
|   | CFU Ordonnateur - Visualisation                                   |
|   | CFU Ordonnateur - Transfert du flux dématérialisé à la trésorerie |
|   | CFU Complet - Importation du flux CFU de CDG-D                    |
|   | CFU Complet - Visualisation                                       |
|   | CFU Complet - Scellement                                          |

• Sélectionnez le fichier xml du flux via le bouton

en face de la zone Document dématérialisé.

### Flux provisoire ou flux définitif :

Une mention vous indique si le flux importé est provisoire ou définitif :

| Accueil Exécution      | Dématérialisation : I  | mport ×                                                                                                    |        |
|------------------------|------------------------|----------------------------------------------------------------------------------------------------|--------|
| 800 - Commune de I     | BERGER-LEVRAULT/       | 01 - 800 00 BUDGET COMMUNE / 2021                                                                                                    |        |
| Document dématérialisé | D:Temp/DematBudgetDOCI | 3UDG-20004976500015-061034-CFU-2021-25062021000000.xml                                                                                                    |        |
|                        |                        | Importer le document dématérialisé                                                                                                    |        |
|                        | 0                      | Le document dématérialisé est correct. L'importation a été effectuée.<br>Le flux importé est un CFU provisoire.<br>Date de validation du Comptable supérieur : 21/05/2022<br>Date de validation du Comptable assignataire : 25/05/2022<br>Date de validation de l'Ordonnaleur : |        |
|                        | 9                      | Etat des Contrôles du Compte Financier<br>L'état comporte des anomalies.<br>Veuillez visualiser le CFU Complet pour consulter le détail des contrôles.                                                                                                    |        |
|                        |                        |                                                                                                    | Fermer |

- Si le flux importé contient les dates des trois validations attendues (celle du Comptable supérieur, du Comptable assignataire et de l'Ordonnateur), alors il s'agit d'un CFU définitif.
- S'il manque au moins une signature, il s'agit d'un CFU provisoire.

# État des contrôles du compte financier :

• 😜 : l'état comporte des anomalies. Dans ce cas, fermez l'écran et revenez au sommaire du CFU pour accéder à l'étape CFU Complet - Visualisation afin de consulter le détail des contrôles.

O Exemple de l'état des contrôles comportant des anomalies :

| AND AN AND AND AN AND AND AND AND AND AN                                                                                                    | Exercice 2020                  |
|----------------------------------------------------------------------------------------------------|--------------------------------|
| État des Contröles du Compte Financier                                                                                                    |                                |
| Contrôles de cohérence des états patrimoniaux                                                                                                    |                                |
| Le résultat de fonctionnement de l'exercice N-1 n'est pas cohérent sur les différents états du compte financier :<br>Bilan = -5.389.99 ;                                        |                                |
| CR synthétique = 0 ; $CR$ = 0.                                                                                                    |                                |
| Contrôles de concordance de l'exécution budgétaire                                                                                                    |                                |
| Le résultat de fonctionnement de l'exercice N n'est pas concordant entre les différents états du compte financier :<br>Compte de résultat = -2.573.53 :                         |                                |
| Vue d'ensemble du compte financier = -108.912.57 ; différence = 106.339,04.                                                                                                    |                                |
| Les réalisations nettes en dépenses de fonctionnement ne sont pas concordantes entre les différents états du compte fin<br>Vue détaillée, dépenses de fonctionnement = 2.573,53 | nancier :                      |
| Vue d'ensemble, dépenses de fonctionnement =108.912,57                                                                                                    |                                |
| Les réalisations nettes en dépenses de fonctionnement ne sont pas concordantes entre les différents états du compte fin<br>Vue détaillée, dépenses de fonctionnement = 2.572.92 | nancier pour le chapitre 011 : |
| Vue d'ensemble, dépenses de fonctionnement = 2.533,55                                                                                                    |                                |

Iétat ne comporte pas d'anomalies.

#### Exemple de flux définitif ne comportant aucune anomalie :

| Document dématérialisé       DitemplDematBudgetDOCBUDG-20004976500015-061034-CFU-2021-25062021000000.xml         Image: the document dématérialisé       Image: the document dématérialisé         Image: the document dématérialisé est correct. L'importation a été effectuée.         Le flux importé est un CFU définitif.         Date de validation du Comptable supérieur:       21095/2022         Date de validation du Comptable supérieur:       2505/2022         Date de validation du Comptable supérieur:       2505/2022         Image: the contrôles du Compte Financier       Aucune anomalie.                                                                                                    | Accueil Exécution × Dématérialisation       |                                                                       |        |
|----------------------------------------------------------------------------------------------------|---------------------------------------------|-----------------------------------------------------------------------|--------|
| Document dématérialisé       D:TempiDematBudgetDOCBUDC-20004976500015-061034-CFU-2021-25062021000000.xml         Image: Component dématérialisé       Image: Component dématérialisé         Image: Component dématérialisé       Image: Component dématérialisé         Image: Component dématérialisé       Image: Component dématérialisé         Image: Component dématérialisé       Image: Component dématérialisé         Image: Component dématérialisé       Image: Component dématérialisé         Image: Component dématérialisé       Image: Component dématérialisé         Image: Component dématérialisé       Image: Component dématérialisé         Image: Component dématérialisé       Image: Component dématérialisé         Image: Component dématérialisé       Image: Component dématérialisé         Image: Component dématérialisé       Image: Component dématérialisé         Image: Component dématérialisé       Image: Component dématérialisé         Image: Component dematérialisé       Image: Component dematérialisé         Image: Component dematérialisé       Image: Component dematérialisé         Image: Component dematérialisé       Image: Component dematérialisé         Image: Component dematérialisé       Image: Component dematérialisé         Image: Component dematérialisé       Image: Component dematérialisé         Image: Component dematéris       Image: Component dematérialisé                                                                                                    | 800 - Commune de BERGER-LEVRAUL             | 1701-800 00 BODGET COMMONE/2021                                       |        |
| Document dématérialisé       D:TempiDematBudgetDOCBUDG-20004976500015-061034-CFU-2021-25062021000000.xml         Image: Component dématérialisé       Image: Component dématérialisé         Image: Component dématérialisé est correct. L'importation a été effectuée.         Le flux importé est un CFU définatif.         Date de validation du Comptable supérineur:       2105/2022         Date de validation du Comptable supérineur:       2505/2022         Date de validation de Compte Financier       Aucune anomalie.                                                                                                    |                                             |                                                                       |        |
| Document dématérialisé       DitTempiDematBudgetDOCBUDG-20004976500015-061034-CFU-2021-2506202100000 xml         Image: Composition of the state of the state of |                                             |                                                                       |        |
| Le document dématérialisé est correct. L'importation a été effectuée.      Le flux importé est un CFU définitif.      Date de validation du Comptable supérieur : 2105/2022     Date de validation de Comptable assignataire : 2505/2022     Date de validation de l'Ordonnateur : 2505/2022     Date de validation de Compte Financier      Aucune anomalie.                                                                                                    | Document dématérialisé D:\Temp\DematBudgetD | OCBUDG-20004976500015-061034-CFU-2021-25062021000000.xml              |        |
| Le document dématérialisé est correct. L'importation a été effectuée.      Le flux importé est un CFU définitif.      Date de validation du Comptable supérieur: 21/05/2022      Date de validation du Comptable assignataire : 25/05/2022      Date de validation de Comptable assignataire : 25/05/2022      Date de validation de Compte Financier      Aucune anomalie.                                                                                                    |                                             |                                                                       |        |
| Le document dématérialisé est correct. L'importation a été effectuée.      Le flux importé est un CFU définitif.      Date de validation du Comptable supérieur: 21/05/2022      Date de validation du Comptable assignataire : 25/05/2022      Date de validation de fordonnateur : 25/05/2022      Etat des Contrôles du Compte Financier      Aucune anomalie.                                                                                                    |                                             |                                                                       |        |
| Le document dématérialisé est correct. L'importation a été effectuée.     Le flux importé est un CFU définitif.     Date de validation du Comptable supérieur : 21/05/2022     Date de validation de l'Ordonnateur : 25/05/2022     Date de validation de l'Ordonnateur : 25/05/2022     Etat des Contrôles du Compte Financier     Aucune anomalie.                                                                                                    |                                             | Allementer la document démotérialis é                                 |        |
| Le document dématérialisé est correct. L'importation a été effectuée.          Le flux importé est un CFU définitif.         Date de validation du Comptable supérieur :       21/05/2022         Date de validation du Comptable supérieur :       25/05/2022         Date de validation du Comptable supérieur :       25/05/2022         Date de validation du Comptable supérieur :       25/05/2022         Date de validation du Compte Financier       Aucune anomalie.                                                                                                    |                                             |                                                                       |        |
| Le document dématérialisé est correct. L'importation a été effectuée.     Le flux importé est un CFU définitif.     Date de validation du Comptable supérieur : 21/05/2022     Date de validation du Comptable assignataire : 25/05/2022     Date de validation de l'Ordonnateur : 25/05/2022     Date de validation de Compte Financier     Aucune anomalie.                                                                                                    |                                             |                                                                       |        |
| Le document dématérialisé est correct. L'importation a été effectuée.     Le flux importé est un CFU définitif.     Date de validation du Comptable supérieur : 21/05/2022     Date de validation du Comptable assignataire : 25/05/2022     Date de validation du Compte Financier     Aucune anomalie.                                                                                                    |                                             |                                                                       |        |
| Le fourment dématérialisé est correct. L'importation a été effectuée.      Le flux importé est un CFU définitif.     Date de validation du Comptable assignataire : 21/05/2022     Date de validation du Comptable assignataire : 25/05/2022     Date de validation de l'Ordonnateur : 25/05/2022     Etat des Contrôles du Compte Financier     Aucune anomalie.                                                                                                    |                                             |                                                                       |        |
| Le flux importé est un CFU définitif.<br>Date de validation du Comptable sugnétieur : 21/05/2022<br>Date de validation du Comptable assignataire : 25/05/2022<br>Date de validation de l'Ordonnateur : 25/05/2022<br>© Etat des Contrôles du Compte Financier<br>Aucune anomalie.                                                                                                    |                                             | Le document dématérialisé est correct. L'importation a été effectuée. |        |
| Le flux importé est un CFU définitif.<br>Date de validation du Comptable supérieur: 21/05/2022<br>Date de validation du Comptable assignataire : 25/05/2022<br>Date de validation de Fordonnaleur: 25/05/2022<br>Etat des Contrôles du Compte Financier<br>Aucune anomalie.                                                                                                    |                                             |                                                                       |        |
| Date de validation du Comptable supérieur:       21/05/2022         Date de validation du Comptable assignataire:       25/05/2022         Date de validation de l'Ordonnateur:       25/05/2022         Compte Financier       Aucune anomalie.                                                                                                    |                                             | Le flux importé est un CFU définitif.                                 |        |
| Date de validation du Comptable assignataire : 25/05/2022<br>Date de validation de l'Ordonnateur : 25/05/2022<br>Cate de Compte Sinancier<br>Aucune anomalie.                                                                                                    |                                             | Date de validation du Comptable supérieur : 21/05/2022                |        |
| Etat des Contrôles du Compte Financier     Aucune anomalie.                                                                                                    |                                             | Date de validation du Comptable assignataire : 25/05/2022             |        |
| Etat des Contrôles du Compte Financier     Aucune anomalie.                                                                                                    |                                             | Date de validation de l'Ordonnateur. 2005/2022                        |        |
| Aucune anomalie.                                                                                                    |                                             | C Etat des Contrôles du Compte Financier                              |        |
|                                                                                                    |                                             | Aucune anomalie.                                                      |        |
|                                                                                                    |                                             |                                                                       |        |
|                                                                                                    |                                             |                                                                       |        |
|                                                                                                    |                                             |                                                                       |        |
|                                                                                                    |                                             |                                                                       |        |
|                                                                                                    |                                             |                                                                       |        |
| Fermer                                                                                                    |                                             |                                                                       | Fermer |

• Cliquez sur le bouton Fermer.

Lorsqu'un flux CFU Complet a été importé avec succès, un bouton Information précise la date d'importation dans le sommaire :

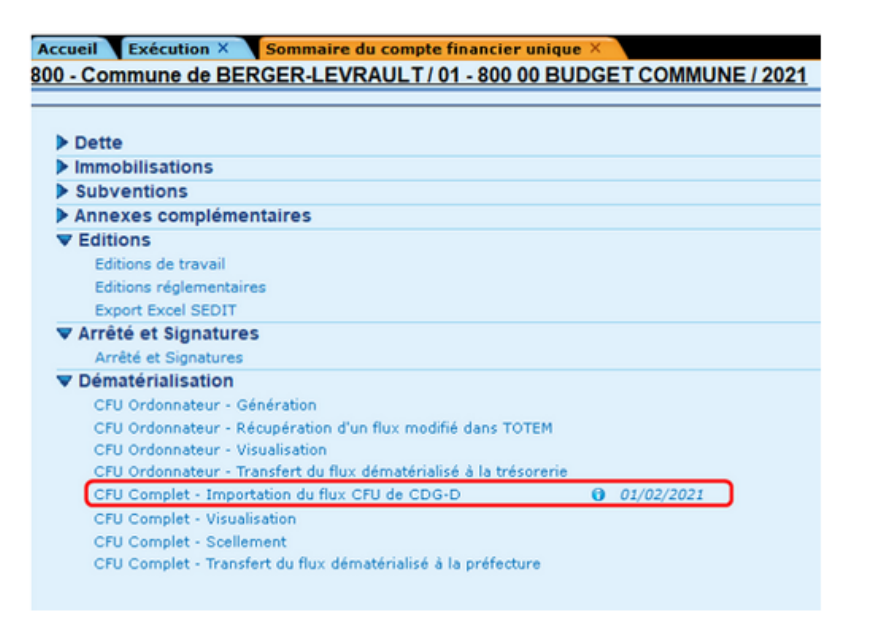

🖽 Vous pouvez cliquer sur ce bouton 👩 pour afficher si le flux importé est un flux provisoire ou définitif :

| 🙆 lr | nformation détaillée sur une étape X |  |
|------|--------------------------------------|--|
| i    | CFU définitif importé le 01/02/2021. |  |
|      |                                      |  |
|      |                                      |  |
|      |                                      |  |
|      |                                      |  |
|      |                                      |  |
|      |                                      |  |
|      | OK                                   |  |

#### Transfert à la préfecture

Lors du transfert à la préfecture il faudra renseigner le n° de l'acte, la date de la décision, la nature et classification de l'acte sont renseignées automatiquement. Puis dans Arrêté et signature, joindre au flux ACTES, la PJ contenant la délibération au format PDF comportant les signatures de tous les membres de l'assemblée délibérante.

CFU Complet - Scellement puis CFU Complet - Transfert du flux dématérialisé à la préfecture

 Pour l'envoi en préfecture, n'oubliez pas de préparer et de joindre l'arrêté-signatures, comme pour le compte administratif. Il est important d'imprimer et de signer cet arrêté lors de l'assemblée délibérante pour le CFU et de le scanner afin de le joindre au format PDF.

## Activation du CFU

Accès bureau Données puis Exercice

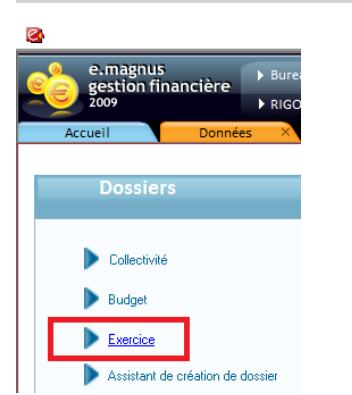

Ouvrir la fiche du budget, qui doit être en norme M57, et cocher la case CFU :

| cueil Données                | × Exerci        | ice ×                              |                    |                                                         |
|------------------------------|-----------------|------------------------------------|--------------------|---------------------------------------------------------|
|                              |                 |                                    |                    |                                                         |
|                              |                 |                                    |                    |                                                         |
| Evereice                     |                 |                                    |                    |                                                         |
| Exercice                     |                 |                                    |                    |                                                         |
| Exercice 2024 Bud            | get COM 💌       | COMMUNE MAGNUS                     |                    | Collectivité COMMU Ville de MAGNUS                      |
| Norme M 57 👻                 | Type M57        | <b>•</b>                           | Niveau 1 👻         | M57 développé sans fonctions (> 3500 hab.) Rattachement |
|                              |                 |                                    |                    |                                                         |
| Vote                         |                 |                                    |                    |                                                         |
| Fonctionnement               | Investisseme    | nt                                 |                    | Budget TTC Contrôle budgétaire                          |
| <ul> <li>Chapitre</li> </ul> | O Chapitre      | <ul> <li>Avec opération</li> </ul> | Avec recette       | O Brouizione hudeátairee                                |
|                              |                 |                                    |                    |                                                         |
|                              | () Article      | <ul> <li>Sans operation</li> </ul> |                    | O Provisions semi-budgétaires                           |
|                              |                 |                                    |                    |                                                         |
| Situation                    | •               |                                    |                    | Autres infos                                            |
| Fond                         | tionnement Inve | stissement                         | _                  | Compte Financier Unique (CEU)                           |
| Engagements reportés         |                 | Journée cor                        | nplémentaire       |                                                         |
| Crédits de report générés    |                 | Exercice clo                       | s 🗌                | ZAC ou lotissement                                      |
| Engagements soldés           |                 | Démarrage                          | en cours d'année 🛛 | Population réelle 4945                                  |
| Rattachement effectué        |                 | NMP régler                         | nentaire           |                                                         |
| Restes à réaliser au CA      | V               |                                    |                    |                                                         |
| Battaché en italique au CA   |                 | <u>P</u> lus                       |                    | Compteurs Editions liquidations                         |

Enregistrer et fermer.

# Élaboration du CFU ordonnateur

Accès bureau Budget puis bloc Edition et transmission du Compte Financier Unique

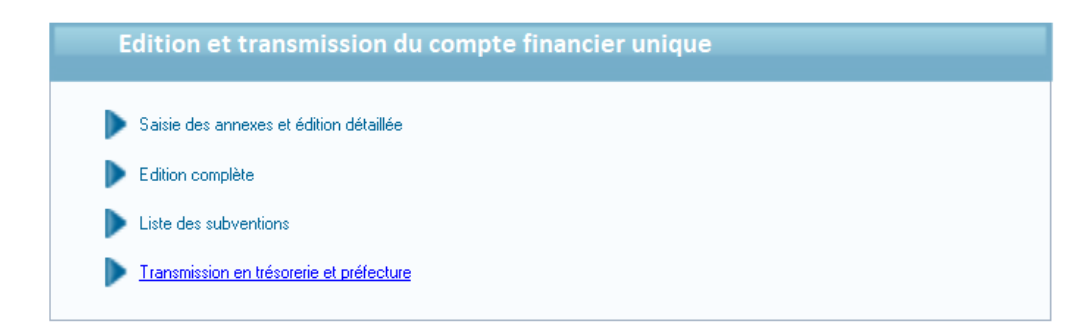

# Dématérialisation du CFU

Accès bureau *Budget* puis bloc *Edition et transmission du Compte Financier Unique*, option **Transmission en trésorerie et préfecture** 

Ici, il vous faut créer le flux.

Un rapport d'analyse s'affiche pour indiquer si le flux est conforme et un message informe que le traitement est terminé et que le fichier XML est généré

Vous pourrez alors envoyer le flux en trésorerie en cliquant sur le bouton Envoi Trésorerie. Le flux ne doit pas être scellé pour l'envoi en trésorerie

| Etape budgétaire Compte financier unique           |                                        |   |
|----------------------------------------------------|----------------------------------------|---|
| Transmission en trésorerie et préfecture           |                                        |   |
|                                                    | Avancement                             |   |
| Envoi en trésorerie                                | Création du flux                       | Г |
|                                                    | Envoi du flux en trésorerie            | Г |
| Suivi de l'envoi en trésorerie (PES)               | Acquittement du flux par la trésorerie | Г |
|                                                    | Import du CFU                          | Г |
| Import du CFU issu de CDG-D et envoi en préfecture | Scellement du CFU                      | Γ |
|                                                    | Envoi du CFU en préfecture             | Γ |
|                                                    |                                        |   |

Après le vote du CFU, vous devez le transmettre au représentant de l'État dans le département au plus tard quinze jours après le délai limite fixé pour son adoption (soit au plus tard le 15 juillet N+1).

Une fois complété avec les données de l'ordonnateur et les données du comptable, le CFU complet provisoire est transmis en retour au site CDG-D SPL de la DGFIP.

Si le flux importé **contient les dates des 3 validations attendues**, alors il s'agit d'un CFU définitif. **S'il manque au moins une signature, il s'agit d'un CFU provisoire**.

## Comment récupérer les flux de CDG-D à intégrer dans e.GF ?

Vous devez contacter la trésorerie si vous ne parvenez pas à rechercher, valider ou récupérer le flux XML

Techniquement, vous devez :

- ✓ après visa de la DDFIP et du comptable assignataire, valider le CFU dans CDG-D SPL en complétant la mention « Vu par l'ordonnateur ou son délégué qui certifie que le présent compte a été voté le [ jj/mm/aaaa] par l'organe délibérant » ;
- ✓ récupérer ce flux XML dans CDG-D SPL et l'importer pour le sceller ;
- ✓ transmettre ce flux XML scellé à Actes budgétaires ainsi que la délibération afférente au CFU au format PDF.

Voici des copies d'écran :

| <b>Démat</b>                    | Accueil > Tableau de bo                                                    | ord des CG sur chiffres                                             | et des CFU               |                    |                                                                                         |                                                         |                                                                                                    |                                                             |                                                                                  |                    |            |                                                                          |                                   |                                    |          |          |                                               |              |
|---------------------------------|----------------------------------------------------------------------------|---------------------------------------------------------------------|--------------------------|--------------------|-----------------------------------------------------------------------------------------|---------------------------------------------------------|----------------------------------------------------------------------------------------------------|-------------------------------------------------------------|----------------------------------------------------------------------------------|--------------------|------------|--------------------------------------------------------------------------|-----------------------------------|------------------------------------|----------|----------|-----------------------------------------------|--------------|
| Comptes de gestion sur chiffres | Tableau de bord de                                                         | es CG sur chiffres et                                               | des CFU                  |                    |                                                                                         |                                                         |                                                                                                    |                                                             |                                                                                  |                    |            |                                                                          |                                   |                                    | K.JET    | nonco.Jt | . (ORDONNATEUR,                               | L510         |
|                                 | Code Col<br>SIRET<br>Code INSEE<br>Format (CG/CFU)<br>Exclure de la recher | Tous v)<br>che les BA intégrés au E                                 | Exercice<br>Nomenclature | 2023 V<br>Toutes V | Avanceme<br>Edition défi<br>Comptable<br>Ordonnates<br>M21<br>Validation<br>Edition pro | nt<br>supérieur<br>assignataire<br>ur<br><u>visoire</u> | Non reçu<br>En ersur<br>A valider<br>A valider<br>A valider<br>A valider<br>A valider<br>A valider<br>En attente de vote<br>Validation automatique<br>Non reçu | Traite Validé Refus Validé Validé Validé Comp Valida Traite | ment en cour<br>é<br>é<br>i ou arrêté<br>iété<br>ution définitiv<br>ment en cour | 5<br>5             |            |                                                                          |                                   |                                    |          |          |                                               |              |
|                                 | H4 4 1/1 > >> [15                                                          | ✓ lignes par page (                                                 | 2 lignes)                |                    |                                                                                         |                                                         |                                                                                                    |                                                             |                                                                                  |                    |            |                                                                          |                                   |                                    | Editions |          | Rechercher / Rafraic                          | thir<br>tion |
|                                 | <u>Code col</u><br>090004780<br>090004790                                  | Code BC         Ф           00         215           00         265 | <u>SIRET b</u>           | <u>idget</u> ≎     | <u>INSEE</u> \$<br>072<br>932                                                           | I III                                                   | <u>Libellé budget</u><br>* -<br>5 -                                                                                                    | \$ <u>s</u>                                                 | IRET BP                                                                          | Nm<br>H57<br>H57_A | ¢ CFU<br>X | <u>Etat CG/CFU déf</u><br>Validation définitive<br>Validation définitive | Dat     02/0-     02/0-     02/0- | <u>e màj</u> 🗘<br>4/2024<br>4/2024 | Actions  | Histo    | Inactif en cour<br>d'exerci<br>Actif<br>Actif | rs<br>ice    |

#### Cliquez sur le bouton Édition / action

Vous pouvez ici visualiser tous les états (CFU, états financiers ou annexes) au format pdf. Vous y trouverez notamment l'état des contrôles financiers (état des anomalies à corriger).

# Être connecté avec le compte du Maire ou Président, puis il faut ouvrir les pdf.

Ensuite, télécharger le fichier xml correspondant au CFU.

| Editions et Actions su   | r un CG <i>s</i> ur chiffr                      | es ou un CFU            |         |                       |                      |                         |                            |
|--------------------------|-------------------------------------------------|-------------------------|---------|-----------------------|----------------------|-------------------------|----------------------------|
| Editions et actions      | Pièces annexes                                  |                         |         |                       |                      |                         |                            |
| Détail du CGC ou d       | u CFU                                           |                         |         |                       |                      |                         |                            |
|                          |                                                 |                         |         |                       |                      |                         |                            |
| Code Col                 |                                                 | Libellé                 |         | Format                | Actuali              | iser                    |                            |
| SIRET                    |                                                 | Exercice                |         | Adhésion signature Ou | i                    |                         |                            |
| Code INSEE               | Nomenclature Etat courant Validation définitive |                         |         |                       |                      |                         |                            |
|                          |                                                 |                         |         |                       |                      |                         |                            |
| Edition CGC/CFU d        | éfinitif                                        |                         |         |                       |                      |                         |                            |
|                          |                                                 |                         |         |                       |                      |                         |                            |
| Date                     |                                                 | Format                  | Type    | CG/CFU                | Etats annexés au CFU | CFU-Balance des comptes | CFU-Bal. valeurs inactives |
|                          |                                                 | · · · · ·               | .,,,,,, | XML PDF               | PDF                  | XML PDF                 | XML PDF                    |
|                          |                                                 |                         |         | 1 1                   |                      | 11 🔁 🔁                  | 1 1                        |
|                          |                                                 |                         |         |                       |                      |                         |                            |
| Actions possibles        |                                                 |                         |         |                       |                      |                         |                            |
| Actions possibles        |                                                 |                         |         |                       |                      |                         |                            |
| Etat courant : Validatio | n définitive                                    |                         |         |                       |                      |                         |                            |
|                          |                                                 |                         |         |                       |                      |                         |                            |
| Aucune action n'est po   | ssible sur ce compte                            | de gestion sur chiffres |         |                       |                      |                         |                            |
|                          |                                                 |                         |         |                       |                      |                         |                            |

## Importer le flux CFU

Accès bureau *Budget* puis bloc *Edition et transmission du Compte Financier Unique*, option **Transmission en trésorerie et préfecture** 

| Etape budgétaire                                   |                                        |   |
|----------------------------------------------------|----------------------------------------|---|
| Etape budgétaire Compte financier unique           | ✓                                      |   |
|                                                    |                                        |   |
| Transmission en trésorerie et préfecture           |                                        |   |
|                                                    |                                        |   |
| Envoi en trácoreria                                | Avancement                             |   |
| Envoi en desorene                                  | Création du flux                       | Г |
|                                                    | Envoi du flux en trésorerie            | Г |
| Suivi de l'envoi en trésorerie (PES)               | Acquittement du flux par la trésorerie | Г |
|                                                    | Import du CFU                          | Г |
| Import du CFU issu de CDG-D et envoi en préfecture | Scellement du CFU                      | Г |
|                                                    | Envoi du CFU en préfecture             | Г |
| Suivi de l'envoi en préfecture (Actes)             | Réception du CFU par la préfecture     | Г |
|                                                    |                                        |   |
|                                                    |                                        |   |

Chercher le fichier xml récupéré depuis le portail DGFIP.

Le flux xml du CFU complet est signé et récupéré manuellement par l'ordonnateur sur CDG-D comme décrit au chapitre précédent.

Si le flux ne peut pas être scellé, cela signifie que ce n'est pas le CFU validé par le comptable et l'ordonnateur.

#### Transfert à la préfecture

Accès bureau *Budget* puis bloc *Edition et transmission du Compte Financier Unique,* option **Transmission en trésorerie et préfecture**   Pour l'envoi en préfecture, n'oubliez pas de préparer et de joindre l'arrêté-signatures, comme pour le compte administratif. Il est important d'imprimer et de signer cet arrêté lors de l'assemblée délibérante pour le CFU et de le scanner afin de le joindre au format PDF.

Dans le cadre Transfert préfecture, il faut renseignez le n° de l'acte, la date de la décision, la nature et classification de l'acte sont renseignées automatiquement. Puis dans Arrêté et signature, sélectionner la délibération au format PDF comportant les signatures de tous les membres de l'assemblée délibérante.

| Flux disponible     |                                                                              |                                 |  |  |  |
|---------------------|------------------------------------------------------------------------------|---------------------------------|--|--|--|
| Nom du flux         | CFU Définitif.xml                                                            | Visualiser le fichier PDF       |  |  |  |
| Date d'import       | 27/01/2022                                                                   |                                 |  |  |  |
| Erreurs             | Le flux ne contient pas d'anomalies.                                         | Visualiser le fichier d'erreurs |  |  |  |
| Le document définit | if a été scellé le 27/01/2022.                                               |                                 |  |  |  |
| Exporter vers       | D:\Temp\egf2009\                                                             | Exporter le flux                |  |  |  |
|                     |                                                                              |                                 |  |  |  |
| Transfert Préfect   | ure                                                                          |                                 |  |  |  |
| Numéro de l'acte    | BL20220001                                                                   |                                 |  |  |  |
| Nature de l'acte    | Documents budgétaires et financiers                                          |                                 |  |  |  |
| Classification      | 7.1 Decisions budgetaires fm                                                 |                                 |  |  |  |
| Date de la décision | 15/01/2022                                                                   |                                 |  |  |  |
| Objet               | 755800646-Mairie de Berger-Levrault-BUDGET PRINCIPAL-Compte financier unique |                                 |  |  |  |
|                     |                                                                              |                                 |  |  |  |
|                     |                                                                              |                                 |  |  |  |

- L'État des Contrôles du Compte Financier indique que les montants déclarés par l'ordonnateur sur la vue d'ensemble sont différents de ceux déclarés par le trésorier sur la vue compte de résultat.
  - Il peut dans certains cas y avoir des différences entre la comptabilité de l'ordonnateur et celle du comptable.
  - La présence d'un ECCF n'est en rien bloquante. Certains écarts peuvent être normaux, il faut pouvoir les expliquer ou les corriger le cas échant.
  - Il peut y avoir des écarts entre la comptabilité du comptable et d'autres états du comptable. Il faut le signaler au trésorier, vous ne pourra pas les corriger car vous n'aurez pas la main sur ces données.
- Les contrôles de l'ECCF sont détaillés sur le site : <u>Guide-du-CFU-juin-2023.pdf (collectivites-locales.gouv.fr)</u>
- > Certains états font apparaitre des montants erronés ou des présentations incomplètes.
  - Il peut être nécessaire d'être dans une version minimum pour générer un flux CFU
  - TOTEM présente des anomalies sur certains états (États du personnel, Présentation annualisée,...). Il est nécessaire de faire remonter à la DGCL.
- Il manque le sommaire et/ou les états de contrôles dans la rematérialisation d'e.GF alors que le PDF sur le portail CDG-D SPL, ils sont présents.
  - Le comptable n'a pas joint ces éléments dans le flux CFU xml, il devra regénérer un flux en ajoutant ces éléments.
- Certains états ne peuvent pas être complété dans e.magnus, Il n'y a pas d'option pour les saisir dans les Annexes.
  - Les états noté « Comptable » ne sont pas à compléter par l'ordonnateur. C'est le trésorier qui les complète. En principe, ces indicateurs n'intéressent pas la collectivité pour la délibération.
- Les pages 26 à 32 permettent de savoir quels états sont utilisés pour la comparaison. Cela peut être utile pour savoir directement ce qu'il faut repointer et où.